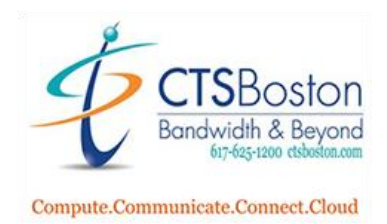

## Programming a Speedial on a button on Polycom phone

**Determine Phone IP Address** 

- 1. Press the home button on the right side of the phone
- 2. Use the arrow keys to go to 'Settings.'
- 3. Press the center button to select 'Settings.'
- 4. Scroll down to 'Status.'
- 5. Press the center button to select 'Status.'
- 6. Scroll down to 'Network'
- 7. Press the center button to select 'Network.'
- 8. Press the center button to select 'TCP/IP Parameters'
- 9. Then write down the IPv4 address, for example, 123.456.78.910
- 10. Wait 20 seconds for the screen to return to the default.

## Configure Line Key

- 1. Go to a web browser and open a new window.
- 2. In the URL bar, type <u>https://123.456.78.910</u> (This will be whatever your above phone IP address is).
- 3. Press enter
- 4. When the "Connection is not private" message appears, click "advanced" in the bottom left corner.
- 5. Click on the hyperlink at the bottom which says "proceed to 123.456.78.910 (unsafe)"
- 6. Then enter the default password '456'. And press 'Submit.' (Admin should be the "Login As" choice)
- 7. With your mouse, hover over the Utilities tab.
- 8. Then click on 'Line Key Configuration'
- 9. Click on 'Add Line Key Function'
- 10. A new window will appear below. Make sure 'Static BLF' is selected.
- 11. Enter the Name of the person or place you want to appear on the line key in the 'Label' field. For example, 'Harry's Cell.'
- 12. Then enter the number in the 'Address field.' For example, '7819847685' (DO NOT PUT any dash's or periods! Just put the 10 digit phone number)
- 13. Confirm the 'Type' is set to 'Normal.'
- 14. Click 'Add Line Key Function.' (this is in the center of the page)
- 15. Press 'Yes' to the Confirmation request.
- 16. Press 'Ok'
- 17. The new key will appear on the next available button on your phone.
- 18. Hover over 'Utilities'
- 19. And Click on 'Reboot Phone'
- 20. And select 'Yes' to reboot the phone.
- 21. Allow the phone to reset, then test the new button by pressing it.